## تنظیمات مرورگر:

جهت استفاده از سامانه مکاتبات اداری حتماً از مرورگر Internet Explorer ورژن های ۷، ۸ و یا ۹ استفاده نمائید.

۱ ریست کردن تنظیمات مرورگر :

نکته : در صورتی که قبلاً تنظیمات مربوط به مرورگر را انجام داده ویا درحال حاضر مرورگر شما در نمایش درست صفحات مشکل دارد حتماً لازم است این مورد را انجام دهید. شایان ذکراست با توجه به آنکه پس از انجام این مورد اطلاعات قبلی و History مرورگر شما خالی می شود می توانید آدرس صفحات مورد نیاز خود را در قسمت Favorites مرورگر خود ثبت کنید.

جهت ریست کردن تنظیمات مرورگر مطابق تصاویر زیر عمل کنید :

\*توجه داشته باشید در زمان انجام این تنظیمات، لازم است شما همه صفحات باز مرورگر خود را بسته و فقط یک صفحه باز داشته باشید.

| File Edit View Favorite To                                                                                                    | ools Help                                                                                                    |                                | ارتنان الشارونيسي د                  |
|----------------------------------------------------------------------------------------------------|----------------------------------------------------------------------------------------------------|--------------------------------|--------------------------------------|
| <ul> <li>Convert          <ul> <li>Convert              <li>Select</li> <li>Suggested Sites              </li> <li>Suggested Sites              </li> <li>Suggested Sites              </li> </li></ul> </li> </ul> | Delete browsing history<br>InPrivate Browsing<br>Tracking Protection<br>ActiveX Filtering<br>Diagnose connection problems<br>Reopen last browsing session<br>Add site to Start menu | Ctrl+Shift+Del<br>Ctrl+Shift+P | search engine ar<br>د ا بستجوی مدارک |
|                                                                                                    | View downloads<br>Pop-up Blocker<br>SmartScreen Filter<br>Manage add-ons<br>Compatibility View                                                                                      | Ctrl+J                         |                                      |
|                                                                                                    | Compatibility View settings<br>Subscribe to this feed<br>Feed discovery<br>Windows Update                                                                                           | Þ                              | ی برای هیچ یک از م                   |
| <                                                                                                    | F12 developer tools Internet options 2                                                                                                    |                                | و، دونده نشده : ۵                    |

## سامانه مکاتبات الکترونیکی دانشگاه آزاد اسلامی واحد خوراسگان(اصفهان) راهنمای تنظیمات مرورگر Internet Explorer و نرم افزار فرزین

| eral Security Privacy Content Connections Program Advanced titings Accelerated graphics Uses oftware rendering instead of GPU rendering* Aways expand ALT text for images Enable Caret Browsing for new windows and tabs Move system sounds Reset taxt size to medium for new windows and tabs Reset zoom level for new windows and tabs Reset zoom level for new windows and tabs Reset zoom level for new windows and tabs Reset zoom level for new windows and tabs Reset zoom level for new windows and tabs Reset zoom level for new windows and tabs Reset zoom level for new windows and tabs Reset internet Splorer from page layout errors with Compe Close unused folders in History and Favorites* Disable script debugging (Internet Explorer) Takes effect after you restart Internet Explorer Resets Internet Explorer settings Resets Internet Explorer settings to their deputit Reset You should only use this if your browser is in an unusable state. | Are you sure you want to reset all Internet Explorer settings?         Resetting includes:         0 biable toboxs and add-ons         0 biable toboxs and add-ons         1 biable toboxs and add-ons         1 biable toboxs and add-ons         1 biable toboxs and add-ons         2 biable toboxs and add-ons         2 biable toboxs and add-ons         2 biable toboxs and add-ons         2 biable toboxs and add-ons         2 biable toboxs and add-ons         2 biable toboxs and add-ons         2 biable toboxs and add-ons         2 bi |
|----------------------------------------------------------------------------------------------------|----------------------------------------------------------------------------------------------------|
| 6 OK Cancel Apoly                                                                                                    | ميستم ينم                                                                                                    |

۲- پس از انجام مراحل فوق مرورگر خود را به طور کامل بسته و مجدداً باز نمایید و تنظیمات زیررا انجام دهید :

نکته : در نسخه جدید اتوماسیون اداری نیازی به Trust کردن سایت نیست و فقط کافیست گزینه Pop-Up Blocker را غیرفعال کنید.

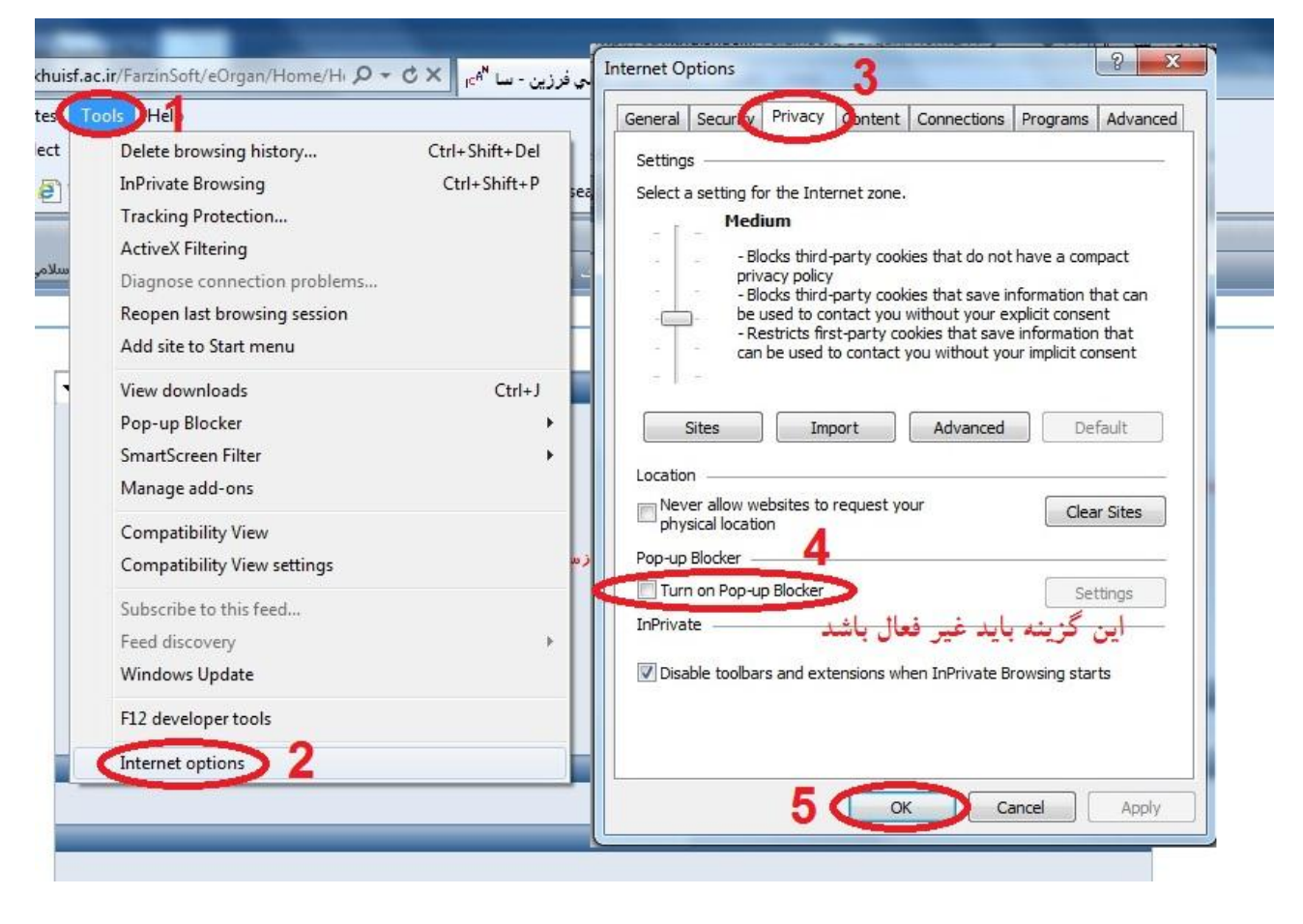

شایان ذکراست چنانچه نیاز به Trust کردن سایت داشتید می توانید این کار را به روش زیر انجام دهید :

ابتدا از گزینه Internet Option می کنیم و در سربرگ Security روی دکمه Sites کلیک کرده و IP با DNS مربوط به سامانه را ( http://aut.khuisf.ac.ir ) مطابق شکل زیر اضافه می کنیم.

and the last of the last of th

|                                                                                       | 2                        |                             | Trusted sites                                                                                    | <u> </u>                                              |
|---------------------------------------------------------------------------------------|--------------------------|-----------------------------|--------------------------------------------------------------------------------------------------|-------------------------------------------------------|
| Select a zone to view or change se<br>Internet Local intranet                         | rusted sites             | Stricted 3                  | You can add and remove webs<br>this zone will use the zone's se<br>Add this website to the zone: | ites from this zone. All websites<br>curity settings. |
| Trusted sites<br>This zone contains websit<br>trust not to damage your<br>your files. | tes that you computer or | Sites                       | Websites:                                                                                        | Add                                                   |
| You have websites in this                                                             | zone.                    |                             | aut.khuisf.ac.ir                                                                                 | Remove                                                |
| Security level for this zone                                                          |                          |                             | http://10.30.176.76                                                                              |                                                       |
| Allowed levels for this zone: Al                                                      |                          |                             |                                                                                                  |                                                       |
| Promute before d     content     Unsigned ActiveX                                     | ownloading potenti       | ally unsafe<br>: downloaded | Require server verification (https:) f                                                           | for all sites in this zone                            |
|                                                                                       | Custom level             | Default level               |                                                                                                  |                                                       |
|                                                                                       | Reset all zone           | s to default level          |                                                                                                  | ىتم پيام                                              |
|                                                                                       |                          |                             | تعداد پیمیای دوعده سده : 0                                                                       |                                                       |

سپس در همان سربرگ Security گزینه ... Custom Level را انتخاب می کنیم.

در پنجره باز شده، گزینه های زیر را به حالت Enable تغییر می دهیم :

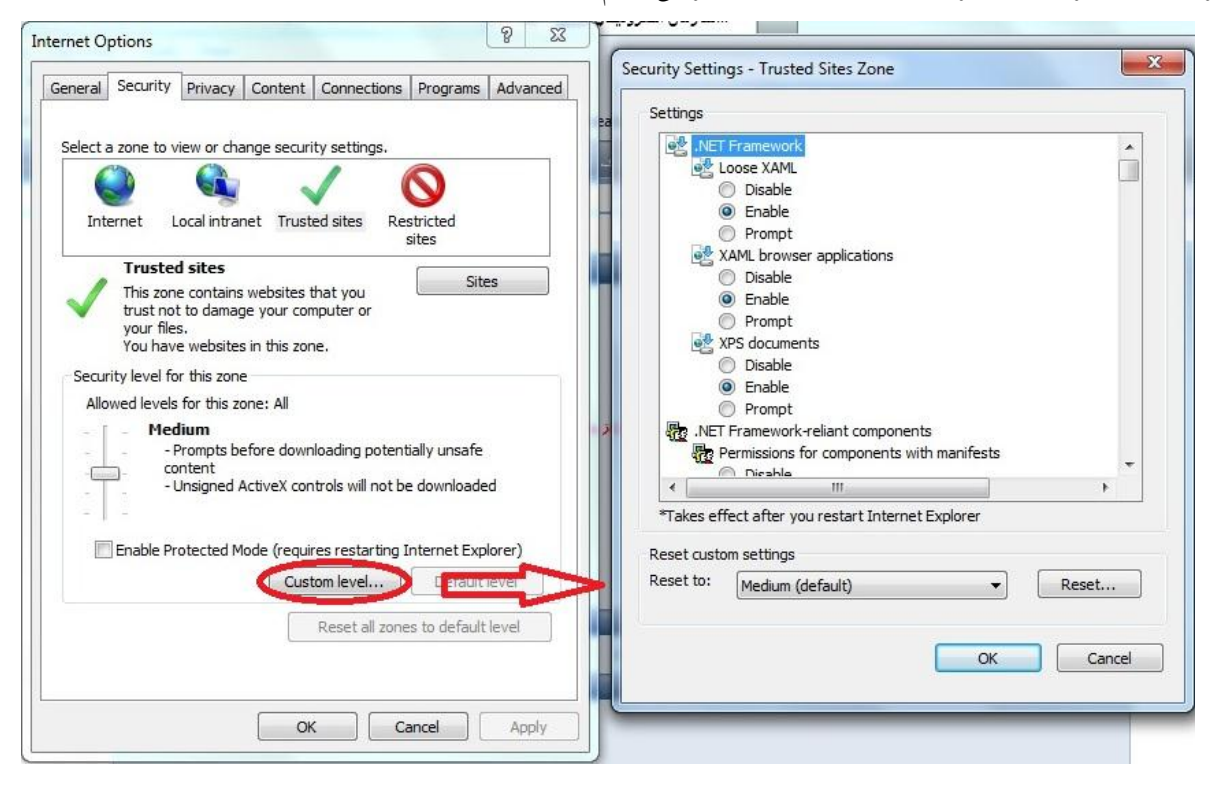

aN have // and her takes a ta/Tanata Cafe/a Oana a // law

| سامانه مکاتبات الکترونیکی دانشگاه آزاد اسلامی واحد خوراسگان(اصفهان) |  |
|---------------------------------------------------------------------|--|
| راهنمای تنظیمات مرورگر Internet Explorer و نرم افزار فرزین          |  |

Automatic prompting for ActiveX controls Initialize and script ActiveX controls not marked as safe for scripting Access data sources across domains

همچنین گزینه های زیر را دراین پنجره به حالت Disable تغییر می دهیم.

Use Pop-up Blocker Use Smart Screen Filter

۴

نکته: برای سیستم های دبیرخانه، به جز تنظیمات بالا لازم است درقسمت Internet Option در سربرگ advanced گزینه زیر از حالت انتخاب

خارج شود :

Enable memory protection to help mitigate online attacks

## تنظيمات سامانه مكاتبات اداري

۱– نصب افزونه Edraw :

جهت امکان تایپ نامه در محیط نرم افزار فرزین، نیازمند بارگذاری برنامه Office در این نرم افزار می باشید، برای این منظور برنامه Office باید حتماً بر روی سیستم شما نصب شده باشد تا بتوانید از امکانات آن استفاده نمائید. این امکان با نصب افزونه Edraw فراهم می شود. برای نصب افزونه مراحل زیر را انجام دهید:

وارد نرم افزار فرزین شوید اگر این افزونه قبلاً بر روی مرورگر شما نصب نشده باشد و تنظیمات قسمت های قبل را درست انجام داده باشید
 پیغامی بصورت زیر برای شما ظاهر می گردد:

| Windows Internet Explorer - (سازمان الكترونيكۍ فرزين - سامانه مكاتبات الكترونيك دانشگاه آزاد اسلامۍ خوراسگان(اصفهان 🖉                                                                   |                                                |
|----------------------------------------------------------------------------------------------------|------------------------------------------------|
| COO v ef* http://www.khuisf.ac.ir/FarzinSoft/eOrgan/Home/HomeFrm.aspv?SelSoft=7468271D021689148_sticket=8efac41f1eee0144a7f4be8c4d3845f9_10                                             | 💌 🗟 😝 🗙 👂 Live Search                          |
| File Edit View Favorites Tools Help                                                                                                    |                                                |
| 👷 Favorites 🛛 🐅 🔊 Suggested Sites 👻 😰 Web Silce Gallery 👻                                                                                                    |                                                |
| سازمان الكترونيكي فرزين - سامانه مكاتبات الكترونيگ دان الجي                                                                                                    | 🛐 🔹 🔝 👘 📼 Page 🔹 Safety 🔹 Tools 🕶 🌘            |
| 😧 This website wants to run the following add-on: 'Edraw Office Viewer Component' from 'EDRAW LIMITED'. If you trust the website and the add-on and want to allow it to run, click here |                                                |
|                                                                                                    | سه شببه ۱۲ مهر ۱۳۹۲ هجری خورشیدی               |
| ا موتور گزارش سانر   ورپه اطلاعات   جستجری مدارک   رایسا 🕶 📃 سامانه مکانیات الکتروتیک دانشگاه آزناد اسلامی خورنسگان(الطهان).                                                            |                                                |
| × 4                                                                                                    | المست الغزم                                    |
|                                                                                                    | میز کاری 🛤                                     |
| وضعیت کارتایل وارده [ کاربر : تست قرم ] 🗸 🗸 معارک خوانده نشده                                                                                                    | می میلی می می می می می می می می می می می می می |
|                                                                                                    | 👼 کارتابل انجاعی                               |
|                                                                                                    | 🙀 جستجوی مدارک                                 |
|                                                                                                    | 🛐 نگېدارى شخصى( ڪالى )                         |
| مدرک جدیدی برای هیچ یک از سمتیای شما وجود ندارد                                                                                                    | 📝 پيشتويس                                      |
|                                                                                                    | 😚 بانیافت ( ظلی)                               |
|                                                                                                    | 💊 مدارک قفل شده ( خالی )                       |
|                                                                                                    | 👘 نغویض اختیارات<br>                           |
|                                                                                                    | کے سیستم پیام<br>کی فاکس                       |
| سيستم يبام                                                                                                    | 💅 ھامشیای شخصی                                 |
| مدداد واليهاي خوانده منده:<br>مدداد واليهاي خوانده منده:                                                                                                    | 🧱 توضيحات شخصى اربياع<br>المحمد كادتانا.       |
| كارتابلەك تغريش شدە                                                                                                    | 👰 تنظيمات شخصي                                 |
|                                                                                                    |                                                |
|                                                                                                    |                                                |
|                                                                                                    | امکانات عمومی                                  |
| () Done                                                                                                    | 👩 🚱 Internet 🥖 - 🔩 100% -                      |
| 🛃 start 🖉 الكترونيكي فرز                                                                                                    | 🛛 🚽 🖉 🖓 🖓 🖓 🖓 🖓 🖓 3:189                        |

– بر روی پیغام ظاهر شده کلیک راست کرده و گزینه Run Add-on را کلیک کنید، در پنجره باز شده جدید گزینه Run را کلیک کنید.

| ust the website   | and the add-on and want to allow it to run, click here                                                                                                    | 📑 🖶 🔹 Page 🔹 Safel                                                                   |
|-------------------|----------------------------------------------------------------------------------------------------|--------------------------------------------------------------------------------------|
| رود اطلاعات   جست | Run Add-on<br>Run Aud-on on All Websites<br>What's the Risk?<br>Information Bar Help                                                                                                    | ۱ مهر ۱۳۹۲ هجری خورشیده                                                              |
|                   | Internet Explorer - Security Warning                                                                                                    | میز کاری<br><u>ب</u>                                                                 |
| ے جدیدی برای      | Do you want to run this ActiveX control?           Name:         Edraw Office Viewer Component           Publisher:         EDRAW LIMITED             Run         Don't Run                                                            | تابل وارده [ فیلتر نشده]<br>تابل انریاعی<br>تجوی مدارک<br>داری شخصی ( خالی )<br>نویس |
|                   | This ActiveX control was previously added to your computer when you installed another program, or when Windows was installed. You should only run it if you trust the publisher and the website requestion it. <u>What's the risk?</u> | افت ( خالی )<br>ارک ففل شدہ ( خالی )<br>یفن اختیارات                                 |
|                   |                                                                                                    | يام                                                                                  |

افزونه Edraw پس از چند لحظه بر روی مرورگر شما نصب خواهد شد.

- ۲- مشاهده سند های پیوست شده به مدارک:
- برای مشاهده سندهای پیوست شده به مدارک نیازمند نصب دو نرم افزار زیر می باشید:
  - Tiff Viewer ()
  - Alternatiff (Y
  - جهت نصب Tiff Viewer مراحل زیر را دنبال نمائید:

| 🚰 راهنمای کاریزان                                   | 🗙 وضعیت کارتابل 🙀 نیازمندیهای نرم افزار فرزین                 |
|-----------------------------------------------------|---------------------------------------------------------------|
| 2 🚰 يا زمنديهاى نزم افزار فر<br>۲۰ ديهاره ترم افزار | 3                                                             |
|                                                     | دریافت ایزارهای مورد نیاز [Download requirements]             |
| ایزار ض                                             | قونت های مورد نیاز [Fonts]                                    |
| ایزار ه                                             | ایزار مشاهده قابلیا با فرست [Tiff viewer] tiff                |
| کې سوک                                              | [Alternatiff] tiff ایزارمانناهده فایلها با فرمت [Alternatiff] |
| نرم افز                                             | نزم افزاز واسط درایور اسکنر و اتوماسیون اداری [ImagXpress]    |
|                                                     | مازیل ذخیرہ قابل بھای Word یا قرمت [Save as PDF] ا            |

– جهت نصب Alternatiff نیز مراحل زیر را دنبال کنید:

|                         | 😭 وضعیت کارتایل 🖹 یازمندیهای نرم افزار فرزین                               |            |
|-------------------------|----------------------------------------------------------------------------|------------|
|                         |                                                                            | میز کاری 📕 |
|                         | دریافت ایزارهای مورد نیاز [Download requirements]                          |            |
| ایزار ض                 | فونتهای مورد نیاز [Fonts]                                                  |            |
| ایزار ها<br>۱۰ ایزار ها | ایزار مشاهده فایلیا با فرمت [Tiff viewer] tiff ایزار مشاهده فایلیا با فرمت |            |
| مورك                    | [Alternatiff] tiff ابزار مشاهده فایلها با فرمت                             | (ر         |
| نرم افز                 | نزم افزار واسط درابور استتر وانوماسيون اداری [ImagXpress]                  |            |
|                         | مازول ذخیره فایل های Word با فرست Save as PDF [PDF] ا                      |            |
|                         |                                                                            |            |

- بر روی پیغام ظاهر شده راست کلیک کرده و گزینه ... Install this Add-on for all user foo this computer را کلیک نمائید. در ینجره بعدی دکمه Install را کلیک نمائید.

| Internet Explorer - Security Warning         Do you want to install the following ActiveX co         Information Bar Help         Internet Explorer - Security Warning         Do you want to install the following ActiveX co         Information Bar Help         Internet Explorer - Security Warning         Do you want to install the software?         Name: altiff.cab         Publisher:         More options         Install         Install         While files from the Internet can be useful, this file type can potentially harm your computer. Only install software from publishers you trust. What's the risk?                                                                                                    | C Alternatiff Setup - Windows Internet Explorer                                                                                                    |                                                                                                    |
|----------------------------------------------------------------------------------------------------|----------------------------------------------------------------------------------------------------|----------------------------------------------------------------------------------------------------|
| Ele Edt Wew Favorites Iools Help                                                                                                    | COO CONTRACT In the contract of the contract of the contract o | (Installer.html 💌 🗟 🐓 🗙 👂 Live Search                                                                                                    |
| <ul> <li>Pavorites</li> <li>              Suggested Sites</li></ul>                                                                                                    | Eile Edit Yiew Favorites Tools Help                                                                                                    |                                                                                                    |
| الفريدي       الفريدي       الفري       الفريدي                                                                                                    | 🖕 Favorites   👍 🙋 Suggested Sites 👻 🙋 Web Slice Gallery 👻                                                                                                    |                                                                                                    |
| Phis website wants to install the following add-on: 'altiff,cab' from 'Medical Informatics Engineering'. If you trust the website and the add-on and want to install it, click here          Install This Add-on for All Users on This Computer         What's the Risk?         Information Bar Help         Internet Explorer - Security Warning         Do you want to install this software?         Name: altiff.cab         Publisher: Medical Informatics Engineering         Install         Don't Install         Owner options         Install         Owner options         Install software from publishers you trust. What's the risk?                                                                                                    | Ic <sup>AN</sup> Alternatiff Setup                                                                                                    | 🟠 🔹 🔝 🐇 🖃 🖶 💌 Bage 🔹 Safety 🔹 Tools 🔹 🕖 🔹                                                                                                    |
| Cilck nere       Install This Add-on for All Users on This Computer         What's the Risk?       2         Information Bar Help       1         Internet Explorer - Security Warning       1         Do you want to install this software?       Informatics Engineering         Name: alttiff.cab       2         Publisher: Medical Informatics Engineering       3         Istall       Don't Install         Install       Don't Install         Iver computer. Only install software from publishers you trust. What's the risk?       1                                                                                                    | This website wants to install the following add-on: 'alttiff.cab' from 'Mec                                                                                                    | dical Informatics Engineering'. If you trust the website and the add-on and want to install it, $	imes$                                              |
| Click here to install the following ActiveX co          What's the RISK?       2         Information Bar Help       1         Internet Explorer - Security Warning       1         Do you want to install this software?       1         Name: alttiff.cab       2         Publisher: Medical Informatics Engineering       3         Install       Don't Install         Install       Don't Install         Image: While files from the Internet can be useful, this file type can potentially harm your computer. Only install software from publishers you trust. What's the risk?                                                                                                    | click here                                                                                                    | Install This Add-on for All Users on This Computer                                                                                                   |
| Information Bar Help       1         Internet Explorer - Security Warning       1         Do you want to install this software?       1         Name: alttiff.cab       1         Publisher: Medical Informatics Engineering       3         Image: More options       Install         Don't Install       0         While files from the Internet can be useful, this file type can potentially harm your computer. Only install software from publishers you trust. What's the risk?                                                                                                    | Click here to install the following ActiveX co                                                                                                    | What's the Risk?                                                                                                    |
| المعادم به المعادم به المعادم ب<br>معادم به المعادم به المعادم به المعادم به المعادم به المعادم به المعادم به المعادم به المعادم به المعادم به المع<br>معادم به المعادم به المعادم به المعادم به المعادم به المعادم به المعادم به المعادم به المعادم بعد المعادم بعد معادم به المعادم بعد معادم به المعادم به المعادم به المعادم به المعادم بعد معادم به المعادم بعد معادم بعد معادم بعد معادم بعد معادم بعد معادم بعد معادم بعد معادم بعد معادم بعد معادم بعد معادم بعد معادم معادم بعد معادم بعد معادم بعد معادم بعد معادم بعد معادم بعد معادم بعد معادم بعد معادم بعد معادم بعد معادم بعد معادم بعد معادم بعد معادم بعد معادم بعد معادم بعد معادم بعد معادم بعد معادم بعد معادم بعد معادم بعد معادم بعد معادم بعد معاد |                                                                                                    | Information Bar Help                                                                                                    |
| 🖉 Done                                                                                                    | Internet Explorer - Security Warning         Do you want to install this software?         Do you want to install this software?         Image: altrif.cab         Publisher: Medical Informatics         Image: More options         Image: While files from the Internet can be your computer. Only install software                                                                                                    | دربه،<br><u>Engineering</u><br><u>Install</u><br>useful, this file type can potentially harm<br>a from publishers you trust. <u>What's the risk?</u> |

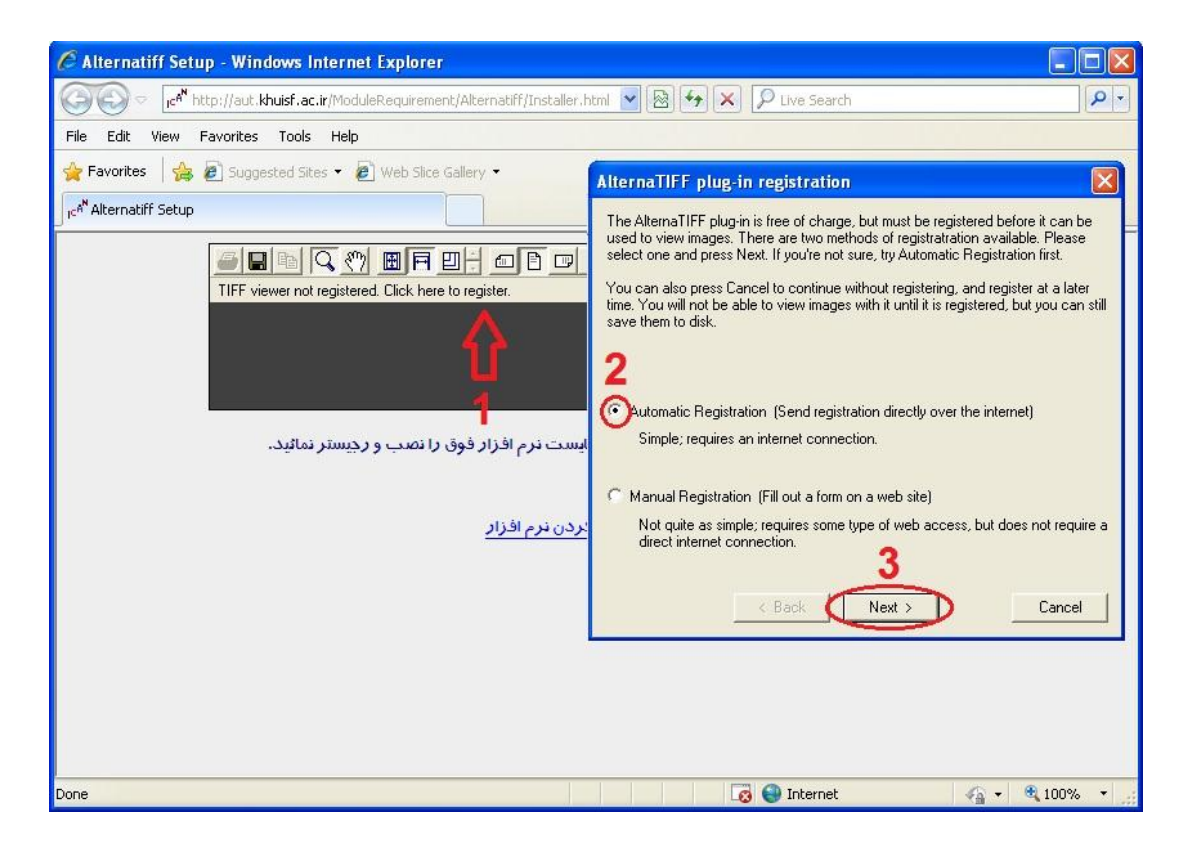

پس از نصب نرم افزار فوق نیاز به رجیستر کردن آن دارید که مطابق اشکال زیر انجام می گردد.

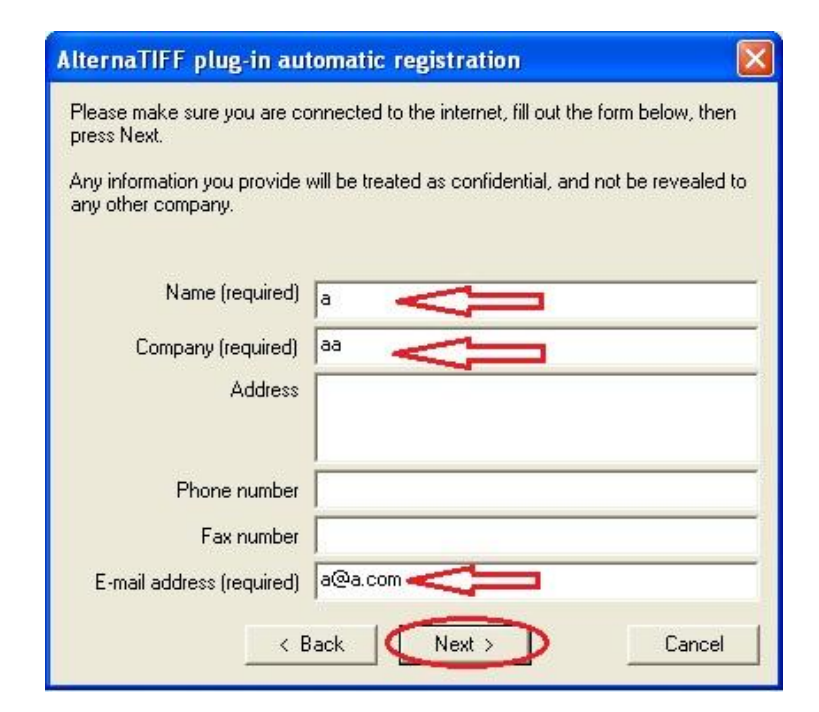

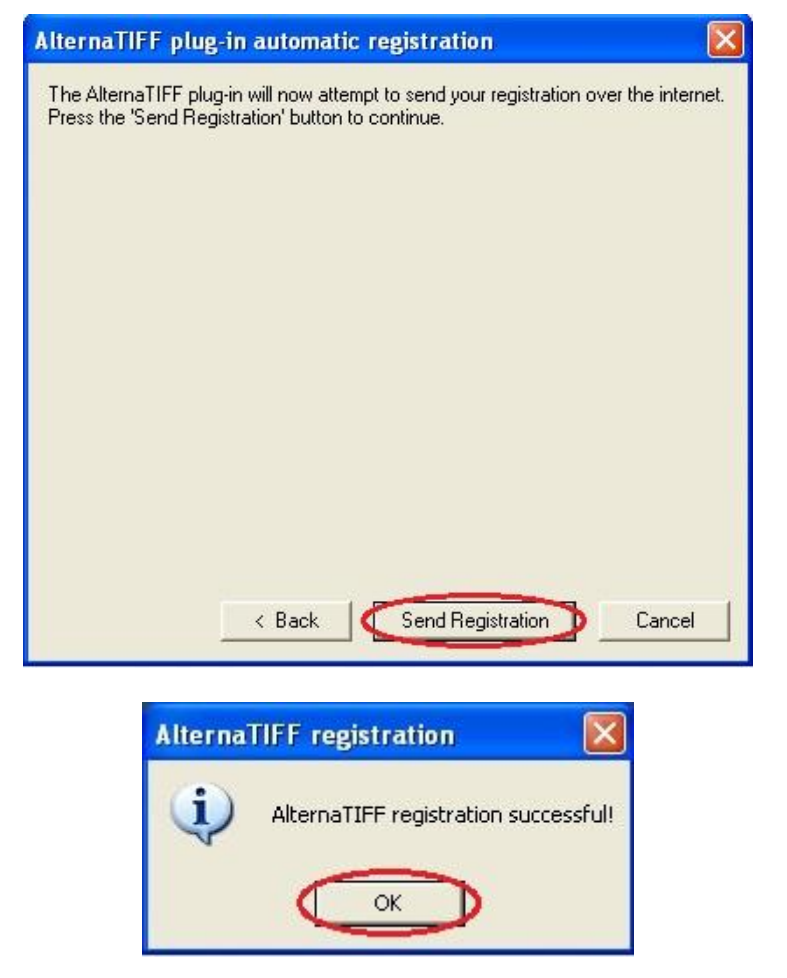

پس از این مراحل شما باید قادر به خواندن متن درون کادر همانند تصویر زیر باشید:

| آف کار بالای این این دریا بالای این این دریا بالای این دریا بالای این دریا بالای این دریا بالای این دریا دریا بالای این دریا دریا بالای این دریا دریا بالای دروی میستم شما نصب شده است.<br>بوانید این متن را بخوانید                                                                                                    |
|----------------------------------------------------------------------------------------------------|
| File Edit View Favorites Tools Help   Favorites Suggested Sites • • Web Slice Gallery • • • • • • • • • • • • • • • • • • • •                                                                                                    |
| Favorites Suggested Sites • Web Slice Gallery •  Alternatiff Setup Alternatiff Setup Alternatiff Setup Alternatiff Setup Alternatiff Setup Safety • Tools •  Alternatiff Setup Safety • Tools •  Alternatiff Setup Safety • Tools •  Safety • Tools •  Output Alternatiff Setup Safety • Tools •  Output Safety • Tools •  Output Safety • Tools •  Output Safety • Tools •  Output Safety • Tools •  Output Output Safety • Tools •  Output Output Output Output Safety • Tools •  Output Output <p< th=""></p<>                                                                                                    |
| مراجع بالمعالم بالمعالي بالمعالي ب<br>المعالي بالمعالي بال<br>المعالي بالمعالي بالمعالي بالمعالي بالمعالي بالمعالي بالمعالي بالمعالي بالمعالي بالمعالي بالمعالي بالمعالي بالمعالي بالمعالي بالمعالي بالمعالي بالمعالي بالمعالي بالمعالي بالمعالي بالمعالي بالمعالي بالمعالي بالمعالي بالمعالي بالمعالي |
| AlternaTIFF فی تا کار شدا می توانید این متن را بخوانید<br>اگر شما می توانید این متن را بخوانید<br>بیانگر آن است که نرم افز ار Alternatiff بر روی سیستم شما نصب شده است.<br>چنانچه قادر به خواندن متن فوق نمی باشید ، می بایست نرم افزار فوق را نصب و رجیستر نمائید.                                                                                                    |
| اگر شما می توانید این متن را بخوانید<br><b>بیانگر آن است که نرم افز ار Alternatiff بر روی سیستم شما نصب شده است.</b><br>چنانچه قاد <i>ر</i> به خواندن متن فوق نمی باشید ، می بایست نرم افزار فوق را نصب و رجیستر نمائید.                                                                                                    |
| <b>بیانگر آن است که نرم افزار Alternatiff بر روی سیستم شما نصب شده است.</b><br>چنانچه قادر به خواندن متن فوق نمی باشید ، می بایست نرم افزار فوق را نصب و رجیستر نمائید.                                                                                                    |
| چنانچه قادر به ذواندن متن فوق نمی باشید ، می بایست نرم افزار فوق را نصب و رجیستر نمائید.                                                                                                    |
|                                                                                                    |
| راهنمای رجیستر کردن نرم افزار                                                                                                    |
|                                                                                                    |
|                                                                                                    |
|                                                                                                    |
|                                                                                                    |

تهیه و تنظیم: مرکز فناوری اطلاعات واحد اتوماسیون اداری